# **GUIDE ACHETEUR**

# **SE CONNECTER – PARAMETRER LE COMPTE**

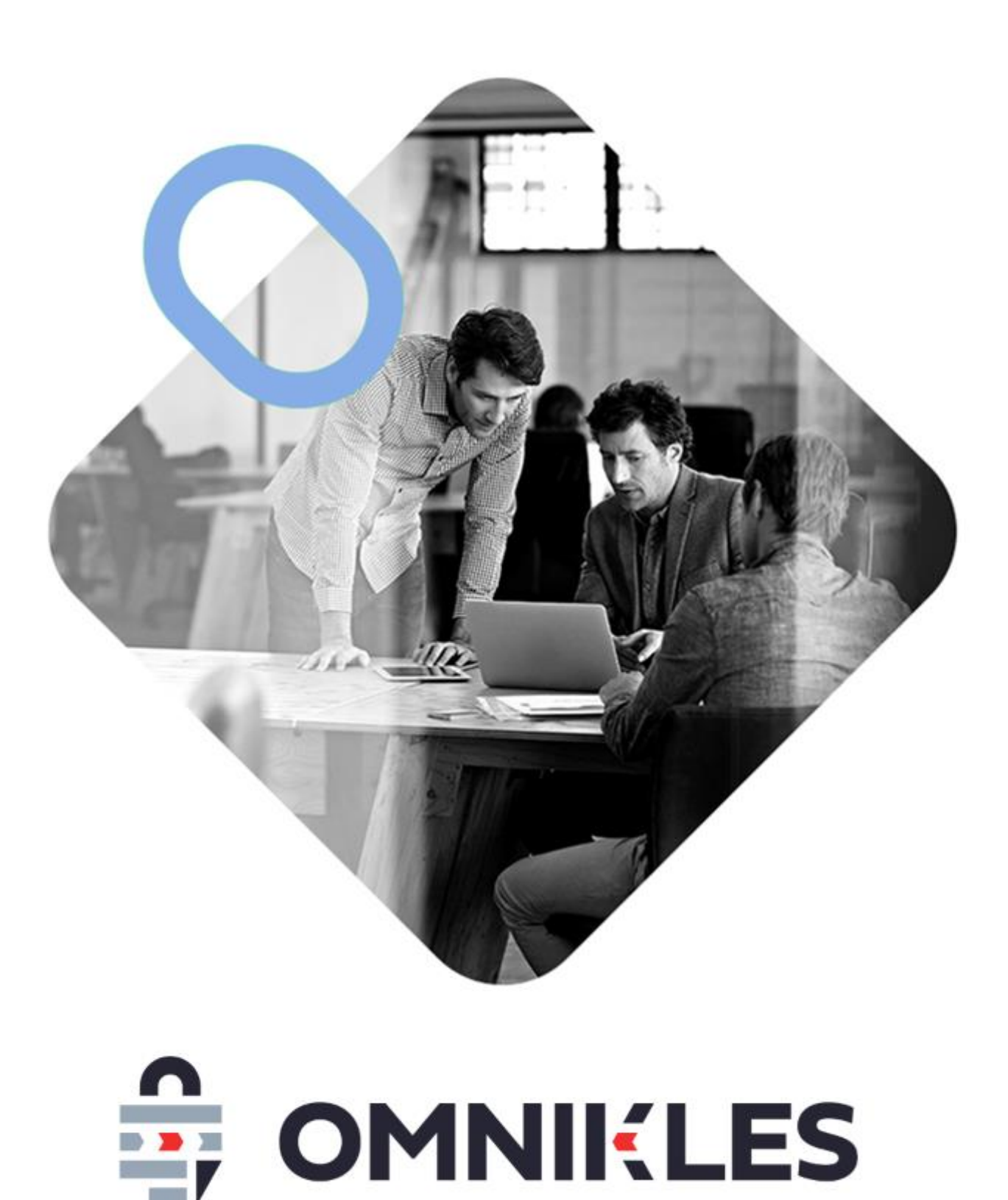

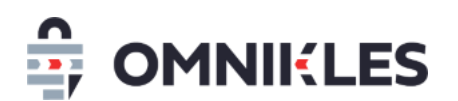

| Date       | Version | Auteur        | Commentaire          |
|------------|---------|---------------|----------------------|
| 04/03/2019 | 1.0     | Yanick Lechat | Création du document |
|            |         |               |                      |
|            |         |               |                      |
|            |         |               |                      |

| 1 | Création d'un compte acheteur             | .3 |
|---|-------------------------------------------|----|
| 2 | Que faire suite à la création du compte ? | .3 |
| 3 | Connexion à SafeTender                    | .3 |
| 4 | Mot de passe oublié                       | .4 |
| 5 | Paramétrage des notifications             | .5 |

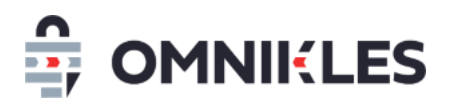

### **1** CREATION D'UN COMPTE ACHETEUR

Pour créer un compte acheteur, il est nécessaire d'en faire la demande auprès de la société CERTEUROPE/OMNIKLES en précisant les informations ci-dessous :

- Nom
- Prénom
- Adresse de messagerie
- Identifiant souhaité

Suite à la création du compte, un mail est envoyé à l'utilisateur avec les indications lui permettant d'initialiser son mot de passe.

Remarques : un mail non reçu peut indiquer :

- Une adresse de messagerie incorrecte
- Des mails qui partent dans les spams

### **2 QUE FAIRE SUITE A LA CREATION DU COMPTE ?**

Quand le compte acheteur est créé, nous conseillons de suivre les étapes ci-dessous

- 1- Initialiser le mot de passe en suivant le lien qui se trouve dans le premier mail reçu.
- 2- Bien prendre note des URL vous permettant de vous connecter, et l'URL permettant aux entreprises de consulter les procédures. Ces URL sont différentes.
- 3- Télécharger les guides utilisateurs
- 4- Se connecter une première fois (suite à l'initialisation du mot de passe), et paramétrer les notifications souhaitées (voir le paragraphe 5 de ce guide)

## **3** CONNEXION A SAFETENDER

- 1- Renseigner l'identifiant
- 2- Renseigner le mot de passe
- 3- Cliquer sur Valider

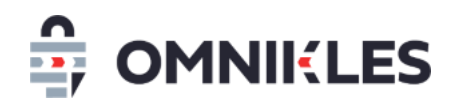

| SE CONNECTER |
|--------------|
| MOT DE PASSE |
| 3 VALIDER    |

Si les informations de connexion sont correctes, la fenêtre de bienvenue s'affiche avec la liste des procédures en cours de publication ;

Si les informations de connexion sont incorrectes (identifiant ou mot de passe), un message d'alerte s'affiche, en cliquant sur *OK*, il est possible de se connecter à nouveau.

#### **4 MOT DE PASSE OUBLIE**

En cas d'oubli du mot de passe :

1- Cliquer sur **Oublié ?** 

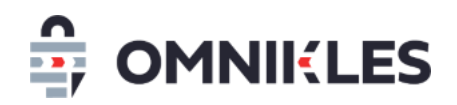

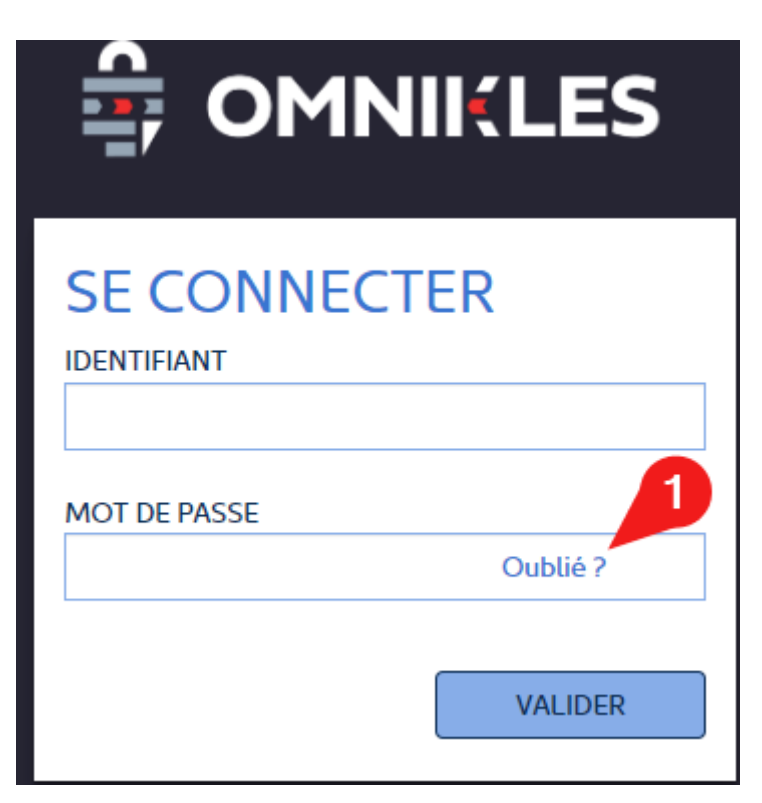

- 2- Renseigner l'identifiant
- 3- Cliquer sur Valider

# MOT DE PASSE OUBLIÉ ?

Si vous avez oublié votre mot de passe, il vous suffit d'entrer votre identifiant:

| IDENTIFIANT |         |
|-------------|---------|
|             | 2       |
|             |         |
| ANNULER     | VALIDER |

L'utilisateur reçoit un mail précisant la procédure de réinitialisation du mot de passe.

#### **5 PARAMETRAGE DES NOTIFICATIONS**

L'utilisateur peut recevoir une notification pour chaque action effectuée dans l'application SafeTender sur les procédures : retrait de DCE par une entreprise, dépôt d'un pli, dépôt d'une question...

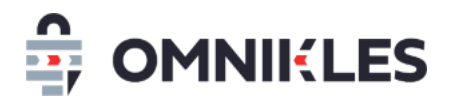

Ces notifications sont paramétrables par chaque utilisateur.

- 1- Après la connexion à l'application, cliquer en haut à droite sur le logo
- 2- Cliquer sur la 'roue dentée'

|                                                                        | 1 RANÇAIS V                  |
|------------------------------------------------------------------------|------------------------------|
| CENTRE DE NOTIFICATION                                                 | <sup>IS</sup> 2 <sup>‡</sup> |
|                                                                        | 04/12/2020 11:02 +0100       |
| a retiré le document "DCE Cext tec<br>de la consultation "223-20-0595" | <u>chnique A66 0-23.zip"</u> |

- 3- Sélectionner les notifications souhaitées
- 4- Cliquer sur VALIDER pour valider le choix des notifications à recevoir

#### Paramétrage des mails de notifications

Sélectionnez les évènements pour lesquels vous souhaitez être notifié par courriel

| Publication d'une procédure           | Publication d'une modification              |  |
|---------------------------------------|---------------------------------------------|--|
| Publication d'une précision           | Publication d'une demande complémentaire    |  |
| Publication d'un courrier             | Publication d'un avis d'attribution         |  |
| Publication d'une procédure avec DUME | Question d'une entreprise                   |  |
| Dépôt d'un pli                        | Publication d'une réponse                   |  |
| Retrait d'un courrier                 | Retrait de documents du DCE                 |  |
| Retrait d'une modification            | Retrait d'une demande                       |  |
| Retrait d'une réponse à une question  | Retrait de document d'un avis d'attribution |  |
| Envoi d'une invitation                | Réception d'une candidature DUME            |  |

| ANNULER | VALIDER |
|---------|---------|
|         |         |

×